## **Barcoding Magazines**

Created January 2018

If you are barcoding many magazines at one time you will want to change the properties under Add/Edit Item (right click and select properties). Remember not to save properties when it asks you as you close Workflows later.

| Item required default values |          |          |                  |            |  |
|------------------------------|----------|----------|------------------|------------|--|
| Туре:                        | MAGAZINE | <b>v</b> | Permanent        |            |  |
| Home location:               | MAGAZINE | •        | Circulate        |            |  |
| Shadow item                  |          |          | Price:           | \$         |  |
| Media desk:                  |          | Y        | Item category 1: | MAGAZINE   |  |
| Item category 2:             | ADULT    | -        | Item category 3: | NONFICTION |  |
| Item category 4:             | CIRC     | -        | Item category 5: | <b></b>    |  |
|                              |          |          |                  |            |  |

To search for a magazine title, select Exact search and then enter the title with the year. Example, People 2018 – this will take you directly to the bib record instead of having to select from a list.

Select Add call number at the bottom of the screen. This will display a generic call number/item record for your library and will need to be edited. The call number needs to be entered as described below:

## **Call Numbers for Magazines**

To get the magazine issues to display in the correct date order, the call number must begin with date in **number format** followed by the month of the issue. Need to use a 2-digit number for the month.

Examples:

| Issue Date on the Magazine | Call Number Format           |  |  |
|----------------------------|------------------------------|--|--|
| January, 2013              | 01/13 January                |  |  |
| January 7, 2013            | 01/07/13 January 7           |  |  |
| March, 2013                | 03/13 March                  |  |  |
| June 16, 2013              | 06/16/13 June 16             |  |  |
| August 16-August 30, 2013  | 08/16/13 August 16-August 30 |  |  |
| November/December 2013     | 11/13 November-December      |  |  |
|                            |                              |  |  |
| Winter 2013                | 01/13 Winter                 |  |  |
| Spring 2013                | 02/13 Spring                 |  |  |

Change the Class Scheme to ASIS. Scan in the barcode and you should be done.

If you don't want the most current issue to circulate this can be accomplished by checking the magazine out to user Magazine-C. This shows in the catalog as current issue and blocks check out. REMEMBER: when a new issue is received the past issue must then be discharged so it can be circulated.